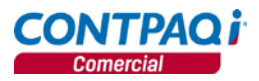

# Conversión de información AdminPAQ® CONTPAQi® Comercial

Antes de convertir, verifica la sección **Qué hacer después de instalar** del documento **Manual de Instalación CONTPAQi.pdf** y realiza lo que ahí se te indica.

# Conversión de empresas

### Recomendación

Antes de hacer la conversión de la empresa se recomienda realizar lo siguiente:

- Realiza un respaldo de la empresa de AdminPAQ.
- Ejecuta las utilerías Reconstrucción de índices y Verificación de acumulados en AdminPAQ.

### **Requisitos**:

- Deberás instalar CONTPAQi<sup>®</sup> Comercial en la misma computadora donde tienes AdminPAQ.
- La empresa de AdminPAQ debe estar, por lo menos, en la versión 7.3.0.
- La empresa de AdminPAQ NO debe estar abierta al hacer la conversión.

La conversión de AdminPAQ a CONTPAQi<sup>®</sup> Comercial es muy sencilla, solo necesitas hacer lo siguiente:

- 1. Ingresa a CONTPAQi<sup>®</sup> Comercial.
- 2. Ve al menú Empresa y selecciona la opción Importar empresa de AdminPAQw.
- 3. Selecciona la empresa de AdminPAQ<sup>®</sup> a importar.
- Captura el nombre de la Base de Datos que se generará en CONTPAQi<sup>®</sup> Comercial.
  <u>Nota</u>: El campo "Servidor" muestra la instancia de SQL donde está instalado CONTPAQi<sup>®</sup> Comercial y donde se creará la "Base de Datos".
- **5.** Marca la casilla **"Documentos"** si deseas importarlos. Por omisión los catálogos se importarán.
- 6. Haz clic en el botón **Procesar**.

<u>Aclaración</u>: Deberás realizar nuevamente la asignación de los CSD a los conceptos convertidos en la empresa de CONTPAQi<sup>®</sup> Comercial ya que esta información no se importa.

Una vez que ha finalizado la conversión podrás ejecutar el proceso **Importar Documentos** Digitales de AdminPAQ.

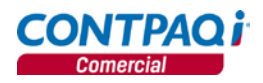

# Conversión del SECUDOC al ADD

El SECUDOC es el archivo que almacena tanto los XML emitidos (AdminPAQ) como los recibidos (CONTPAQi<sup>®</sup> Contabilidad – Bancos).

Cuando manejas CFD/CFDI automáticamente se crea el SECUDOC y ahí se van almacenando todos los XML.

El SECUDOC lo utiliza AdminPAQ<sup>®</sup>, CONTPAQi<sup>®</sup> Factura electrónica, CONTPAQi<sup>®</sup> Punto de venta, CONTPAQi<sup>®</sup> Contabilidad y CONTPAQi<sup>®</sup> Bancos.

**<u>Recuerda</u>**: A partir de la versión 7.1.0 de CONTPAQi<sup>®</sup> Contabilidad – Bancos los XML recibidos se guardan en el ADD, dejando de utilizar el SECUDOC.

CONTPAQi<sup>®</sup> Comercial 1.0.0, CONTPAQi<sup>®</sup> Nóminas 6.0.0 y CONTPAQi<sup>®</sup> Contabilidad – Bancos 7.1.0 utilizan Componentes i<sup>®</sup> que está compuesto por el Administrador de Documentos Digitales (ADD), Servidor de Aplicaciones CONTPAQi<sup>®</sup>, CONTPAQi<sup>®</sup> Formatos Digitales y Reporteador i<sup>®</sup>.

El Administrador de Documentos Digitales (ADD) es la nueva aplicación que almacenará y administrará los XML tanto recibidos como emitidos sustituyendo al SECUDOC.

Mediante el convertidor podrás pasar todos los XML que tienes en el SECUDOC para que se guarden en el ADD y puedas visualizarlos más fácilmente.

La conversión importará tanto los XML como la asociación de las pólizas y/o pagos que se relacionaron desde CONTPAQi<sup>®</sup> Contabilidad – Bancos por lo que deberás verificar que la empresa convertida de CONTPAQi<sup>®</sup> Comercial tenga asignado el alias de CONTPAQi<sup>®</sup> Contabilidad – Bancos correcto.

Para hacerlo, realiza lo siguiente:

- 1. Ingresa a CONTPAQi<sup>®</sup> Comercial.
- 2. Abre la empresa convertida.
- 3. Ve al menú Configuración y selecciona la opción Redefinir empresa.
- 4. Ve a la pestaña 1. Generales y en el apartado Ubicación de archivos, verifica que el campo "Empresa contabilidad" tenga el alias correcto, es decir, debe ser idéntico al que está asignado en AdminPAQ.

Una vez hecho esto, procede a importar la información del SECUDOC al ADD.

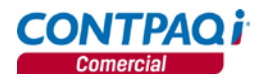

#### Importar documentos digitales de AdminPAQ

#### **Requisitos**:

- Tener convertida la empresa de AdminPAQ a CONTPAQi<sup>®</sup> Comercial.
- La empresa de CONTPAQi<sup>®</sup> Comercial convertida debe tener conexión con la empresa de CONTPAQi<sup>®</sup> Contabilidad y esta debe ser la misma que se utilizaba en AdminPAQ.

Para hacer la importación de documentos digitales, realiza lo siguiente:

- 1. Ingresa a la empresa de CONTPAQi<sup>®</sup> Comercial.
- 2. Ve al menú Empresa y selecciona la opción Importar documentos digitales de AdminPAQ.
- 3. Verifica que esté seleccionada la opción Para importar desde Secudoc.
- 4. Selecciona la empresa que acabas de convertir.
- Revisa que la ruta que se despliega en el campo "Archivo de Secudoc" esté direccionado al SECUDOC que deseas convertir.
- 6. Revisa en qué ruta se creará la bitácora del proceso.
- 7. Haz clic en el botón **Procesar**.

## La conversión del SECUDOC solo podrá realizarse una vez.

#### Consideraciones

Debido a que este proceso convertirá todos los XML que contenga el SECUDOC así como sus asociaciones (con pólizas y pagos), es importante que el alias de la empresa de CONTPAQi<sup>®</sup> Contabilidad – Bancos sea idéntico al alias que se indicó en AdminPAQ ya que el campo **"CALIASBDCT"** de la tabla **MGW10045** guarda el alias de la empresa de CONTPAQi<sup>®</sup> Contabilidad con el que se asoció el documento digital.

Si la empresa de AdminPAQ ha estado conectada a varias empresas de CONTPAQi<sup>®</sup> Contabilidad, la conversión del SECUDOC solo respetará la asociación del alias actual y deberá realizarse la asociación de esos documentos de forma manual.

**<u>Ejemplo</u>**: La empresa de AdminPAQ se enlazó al alias ct2012, después al ct2013 y por último al ct2014, por lo tanto, en el campo "CALIASBDCT" habrá registros que tengan uno u otro alias. Si la empresa de CONTPAQi<sup>®</sup> Comercial se enlaza al ct2014, las asociaciones relacionadas con dicho alias serán importadas, pero las asociaciones relacionadas con ct2013 y ct2012 no se importarán.

La bitácora del proceso considerará la no importación de esas asociaciones como errores y así serán registradas en el archivo, sin embargo, los XML sí se convierten.

Si se te presenta alguna situación al realizar esta conversión, apóyate en el documento **Consideraciones con el convertidor de SECUDOC al ADD.pdf**.